# Инструкция по подключению к видеосервису MCVideo (<u>https://mcvideo.uz</u>)

#### Этапы подключения:

- 1. Составить договор на услуги видеосервиса (после предоставления ваших данных: реквизитов, email, номер телефона и адрес вашей точки вам отправляется договор по Дидокс).
- 2. Оплата сервиса (после оплаты суммы, указанной в договоре, наши администраторы начнут подключение вашей точки к сервису).
- 3. Подключение производится в течение от 1 до 3 дней. После подключения вам предоставляются тестовые дни в зависимости от качества связи подключения к интернету вашей точки.
- 4. После окончания тестового периода начнётся списание денежных средств с вашего счёта.

# 1. Регистрация пользователя.

Регистрация производится администраторами компании и вам предоставят после полного подключения сервиса и начало тестового периода.

После получения логина и пароля на электронную почту, пользователи могут зайти в свой кабинет по адресу: <u>https://mcvideo.uz</u>.

| * Электронна | я почта |   |
|--------------|---------|---|
| ₽ÿ           |         |   |
|              |         |   |
| * Пароль     |         |   |
| A            |         | ø |
|              |         |   |

# 2. Прямой Эфир.

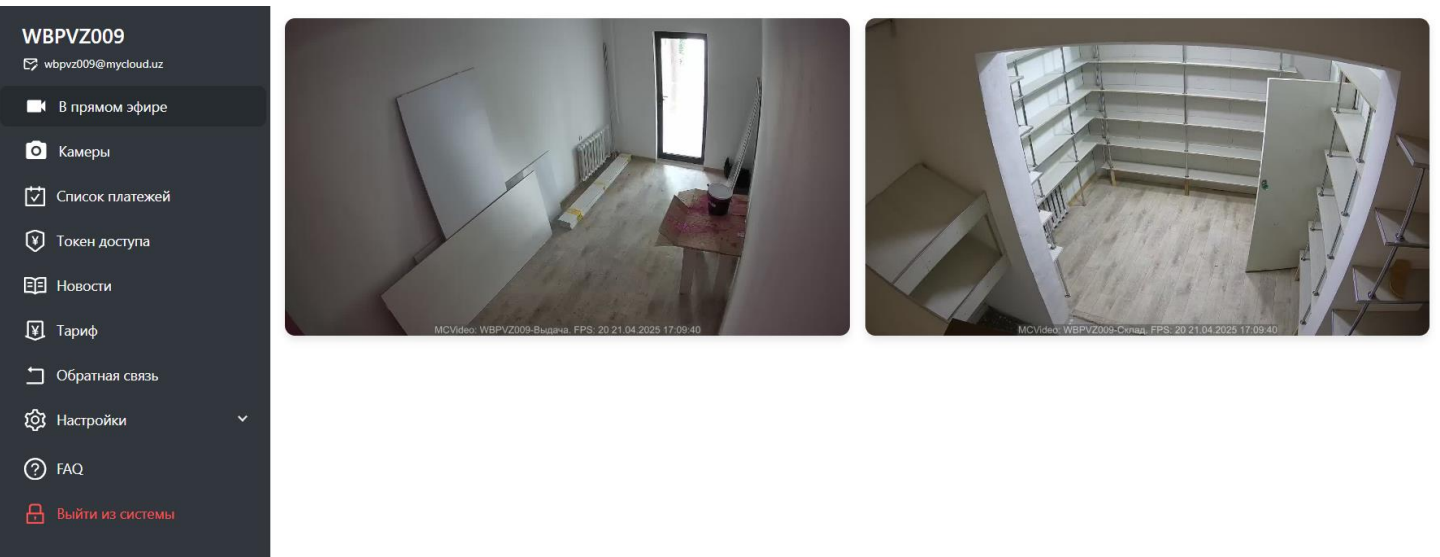

Здесь можно просмотреть работу доступных камер в прямом эфире. На камерах видно дата и время и кадровая частота (FPS).

#### 3. Список платежей

В меню Список платежей вам будет предоставлена информация об оплатах и списаний.

| WBPVZ012                      | Список | платежей     |     |                 |            | + Новый            | V V    | Фильтр 🖸      |
|-------------------------------|--------|--------------|-----|-----------------|------------|--------------------|--------|---------------|
|                               | Nº     | Дата платежа | ИНН | Номер документа | Сумма      | Назначение платежа | Клиент | Дата создания |
| В прямом эфире                |        |              |     |                 |            |                    |        |               |
| О Камеры                      |        |              |     |                 |            |                    |        |               |
| Список платежей               |        |              |     |                 |            |                    |        |               |
| 🕅 Токен доступа               |        |              |     |                 |            |                    |        |               |
| Новости                       |        |              |     |                 |            |                    |        |               |
| <b>¥</b> Тариф                |        |              |     |                 |            |                    |        |               |
| 🗂 Обратная связь              |        |              |     |                 | Нет данных |                    |        |               |
| <ul><li>Ю Настройки</li></ul> |        |              |     |                 |            |                    |        |               |
| ? FAQ                         |        |              |     |                 |            |                    |        |               |
| Выйти из системы              |        |              |     |                 |            |                    |        |               |

# 4. Открытие доступа к камерам и генерация токена.

Генерация токена производится администраторами компании и токен вам будет доступен только для чтения. При нажатии на кнопку «Открыть доступ» появляется окно со списком названий камер.

| WBPVZ012         | Камера  |       |            |                    |       | (      | 🕸 Открыг | гь доступ |        |        |         | ۹ | 0   |   |
|------------------|---------|-------|------------|--------------------|-------|--------|----------|-----------|--------|--------|---------|---|-----|---|
|                  | Nº      | Назва | ние        | Область            | Район | Улица  | Онлайн   | Запись    | Ширина | Высота | Статус  |   |     |   |
| 📕 В прямом эфире | 1       | WB    | D (        |                    |       |        | ~        | D         | 1280   | 720    | $\odot$ | 0 | 1   | ī |
| 🖸 Камеры         | 2       | WB    | Выберите і | из списка в камера |       |        |          | D         | 1280   | 720    | $\odot$ | 0 | × 1 |   |
| Список платежей  | 3       | WB    |            | Название           |       |        |          | D         | 1280   | 720    | $\odot$ | 0 | × 1 | ī |
|                  |         |       | · ·        | WBPVZ012-Склад     |       |        |          |           |        |        |         |   |     |   |
| 🔰 Токен доступа  |         |       | <u>ا</u>   | WBPVZ012-Экран     |       |        |          |           |        |        |         |   |     |   |
| 🗐 Новости        |         |       | · · ·      | WBPVZ012-Выдача    |       |        |          |           |        |        |         |   |     |   |
| <b>¥</b> Тариф   |         |       |            |                    |       |        |          |           |        |        |         |   |     |   |
| ᅼ Обратная связь | События | а каг |            |                    |       |        | ē        |           |        |        |         |   | 0   |   |
| Ю Настройки      | Nº Ha   | звани |            |                    |       |        |          | Размер (М |        |        |         |   |     |   |
| ⑦ FAQ            |         |       |            |                    |       | Отмена | ОК       |           |        |        |         |   |     |   |
| Выйти из системы |         |       |            |                    |       |        |          |           |        |        |         |   |     |   |

Из списка выбираются нужные камеры и предоставляете доступ к вашим выбранным камера.

### 5. Список камер.

| WBPVZ012          | Камера  |                 |                 |            |                  | E C       | 🖇 Открыть | ь доступ   | Поиск  |             |         | ۹ | C   |   |
|-------------------|---------|-----------------|-----------------|------------|------------------|-----------|-----------|------------|--------|-------------|---------|---|-----|---|
|                   | Nº      | Название        | Область         | Район      | Улица            |           | Онлайн    | Запись     | Ширина | Высота      | Стату   |   |     |   |
| В прямом эфире    | 1       | WBPVZ012-Выдача | ФАРҒОНА ВИЛОЯТИ | ҚУВА ШАҲРИ | улица Ахмада Ясс | сави, 28А | (î:       | D          | 1280   | 720         | Ø       | 0 | × 1 | j |
| О Камеры          | 2       | WBPVZ012-Склад  | ФАРҒОНА ВИЛОЯТИ | ҚУВА ШАҲРИ | улица Ахмада Ясс | сави, 28А | (îı:      | D          | 1280   | 720         | Ø       | 0 | / 1 | ī |
| 🔽 Список платежей | 3       | WBPVZ012-Экран  | ФАРҒОНА ВИЛОЯТИ | ҚУВА ШАХРИ | улица Ахмада Ясс | сави, 28А | ((ı:      | D          | 1280   | 720         | $\odot$ | 0 | × 1 |   |
| 💓 Токен доступа   |         |                 |                 |            |                  |           |           |            |        |             |         |   |     |   |
| ЕЕ Новости        |         |                 |                 |            |                  |           |           |            |        |             |         |   |     |   |
| ¥ Тариф           |         |                 |                 |            |                  |           |           |            |        |             |         |   |     |   |
| 🗂 Обратная связь  | События | камеры          |                 |            |                  |           | Дат       | а начала   | ⊸ Д    | ата окончан | ия      |   | 0   |   |
| 🔅 Настройки 🗸 🗸   | Nº Ha   | звание файла    |                 | В          | ремя начала      | Время око | ончания   | Размер (Мб | )      |             |         |   |     |   |
| ⑦ FAQ             |         |                 |                 |            |                  |           |           |            |        |             |         |   |     |   |
| Выйти из системы  |         |                 |                 |            |                  |           |           |            |        |             |         |   |     |   |

В это разделе показана таблица с камерами.

OID – Уникальный идентификатор камеры. Название – Название камеры Область – Область (Регион) где находится камера Район – Район (Туман) нахождения камеры Адрес – Улица, в которой находится камера Онлайн – Статус камеры в сети Запись – Статус записи камеры Ширина и высота – Разрешение камеры Статус – Статус камеры в системе

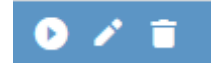

- 1. Иконка воспроизведения камеры в прямом эфире
- 2. Иконка редактирования настроек камеры
- 3. Удаление камеры

При нажатии на строку камеры, можно просмотреть события выбранной камеры, то есть записанные файлы.

| 🏠 Главная          | OID | Название            | Область                         | Район                 | Улица                      | Онлайн | Запись      | Ширина                  | Высота           | Статус  |            |          |
|--------------------|-----|---------------------|---------------------------------|-----------------------|----------------------------|--------|-------------|-------------------------|------------------|---------|------------|----------|
| 📑 В прямом эфире   | 2   | Camera 2            | ТОШКЕНТ ШАХРИ                   | ШАЙХОНТОХУР ТУМАНИ    | Ташкентский городской парк | ę      | D           | 1280                    | 720              | Ø       | 0 /        | î        |
| О Камеры           | 1   | Camera 1            | ТОШКЕНТ ШАХРИ                   | ШАЙХОНТОХУР ТУМАНИ    | ул. Заркайнар              | ę      | D           | 1280                    | 720              | Ø       | 0 /        | i.       |
| 🕒 Клиенты          |     |                     |                                 |                       |                            |        |             |                         |                  |         |            |          |
| 🖸 Список платежей  |     |                     |                                 |                       |                            |        |             |                         |                  |         |            |          |
| 🕅 Токен доступа    |     |                     |                                 |                       |                            |        |             |                         |                  |         |            |          |
| Новости            |     |                     |                                 |                       |                            |        |             |                         |                  |         |            |          |
| 📶 Аналитика 🗸 🗸    |     |                     |                                 |                       |                            |        |             |                         |                  |         |            |          |
| Ю Настройки        |     |                     |                                 |                       |                            |        |             |                         |                  |         |            |          |
| 🔒 Выйти из системы | Cof | ытия камеры         |                                 |                       |                            |        |             |                         |                  |         |            | 0        |
|                    | Nº  | Название файла      |                                 |                       |                            |        | Время нача  | ала Время оконч         | вния             | Разме   | р          |          |
|                    | 1   | https://vsc.mycloud | .uz/api/Video/Download/1_2025-0 | 2-25_12-00-48_460.mkv |                            |        | 25.02.2025, | 12:00 25.02.2025, 12    | 2:04             |         | 0          | ⊻        |
|                    | 2   | https://vsc.mycloud | .uz/api/Video/Download/2_2025-0 | 2-25_11-56-49_890.mkv |                            |        | 25.02.2025, | 11:56 25.02.2025, 12    | 2:04             |         | 0 <b>O</b> | <u>*</u> |
|                    | 3   | https://vsc.mycloud | .uz/api/Video/Download/1_2025-0 | 2-25_11-50-47_480.mkv |                            |        | 25.02.2025, | 11:50 25.02.2025, 12    | 2:00             | 8358000 | 0 O        | ⊻        |
|                    | 4   | https://vsc.mycloud | .uz/api/Video/Download/2_2025-0 | 2-25_11-46-48_489.mkv |                            |        | 25.02.2025, | 11:46 25.02.2025, 11    | 1:56             | 4444989 | 1 0        | ⊻        |
|                    | 5   | https://vsc.mycloud | .uz/api/Video/Download/1_2025-0 | 2-25_11-40-46_445.mkv |                            |        | 25.02.2025, | 11:40 25.02.2025, 11    | :50              | 8385402 | 5 🔘        | ¥        |
|                    | 6   | https://vsc.mycloud | .uz/api/Video/Download/2_2025-0 | 2-25_11-36-46_948.mkv |                            |        | 25.02.2025, | 11:36 25.02.2025, 11    | :46              | 4436000 | 2          | ⊻        |
|                    | 7   | https://vsc.mycloud | .uz/api/Video/Download/1_2025-0 | 2-25_11-30-44_875.mkv |                            |        | 25.02.2025, | 11:30 25.02.2025, 11    | :40              | 8364790 | 7 0        | ⊻        |
|                    | 8   | https://vsc.mycloud | .uz/api/Video/Download/2_2025-0 | 2-25_11-26-45_404.mkv |                            |        | 25.02.2025, | 11:26 25.02.2025, 11    | :36              | 4434201 | 7 0        | ⊻        |
|                    | 9   | https://vsc.mycloud | .uz/api/Video/Download/1_2025-0 | 2-25_11-20-43_116.mkv |                            |        | 25.02.2025, | 11:20 25.02.2025, 11    | 1:30             | 8365550 | 2          | ⊻        |
|                    |     |                     |                                 |                       |                            |        |             |                         |                  |         |            |          |
|                    | 50  | •                   |                                 |                       |                            |        | (           | Страница 1 из 40 (Всего | о элементов: 200 | 0) < 1  | из 4       | ,0 💙     |

#### Файлы можно просмотреть или же скачать.

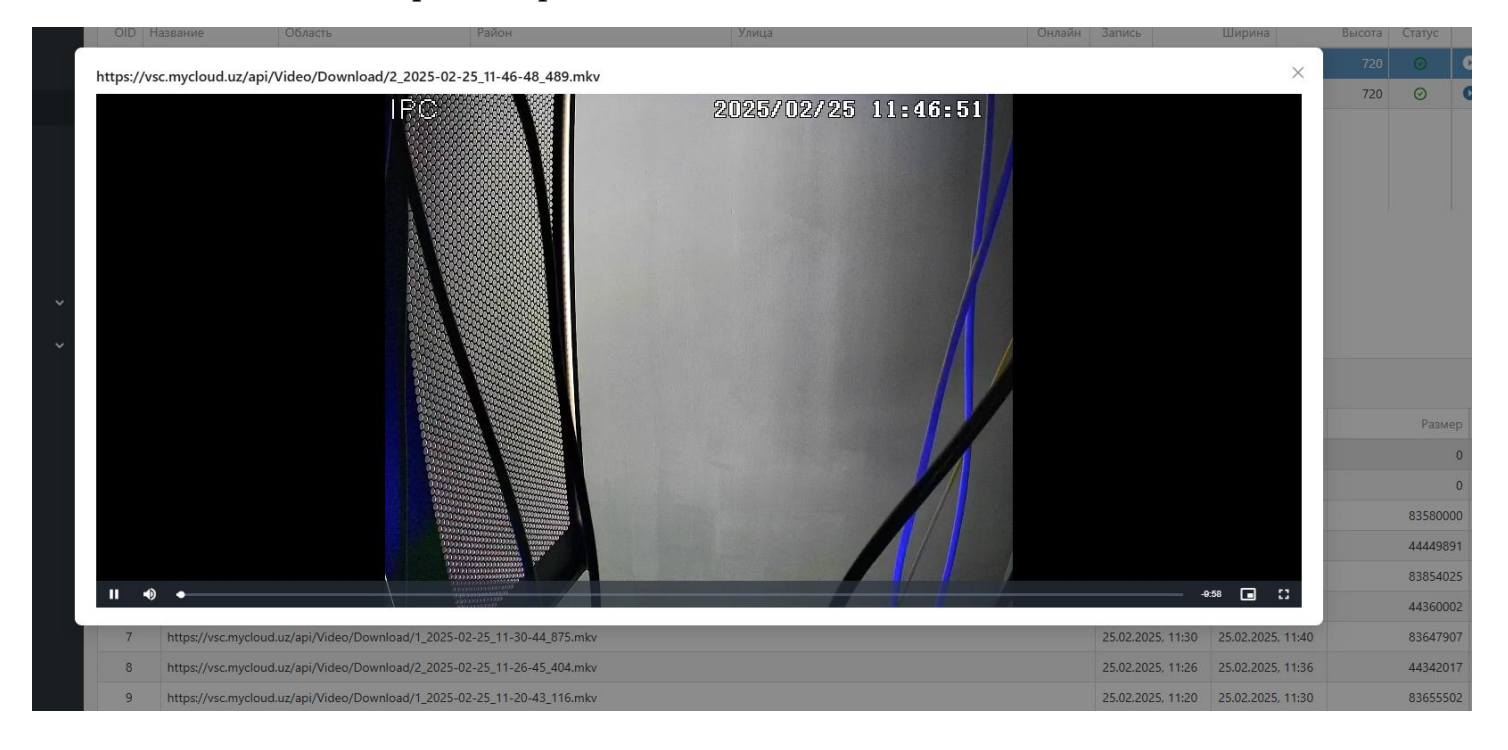

## 6. Настройки.

В этой вкладке осуществляется изменения пароля пользователя настройки системы.

| к Пароль                  |   |
|---------------------------|---|
| 8                         | ø |
| <sup>к</sup> Новый пароль |   |
| 8                         | ø |
| Тодтвердите новый пароль  |   |
| 8                         | ø |
|                           |   |

### 7. В остальных меню:

Новости – Новости от компании по видеосервису и тарифам

Тариф – Список доступных тарифов

Обратная связь – Здесь вы можете обратиться на прямую нашим специалистам

FAQ – В этом разделе часто задаваемые вопросы и ответы на них, плюс дополнительная полезная информация.